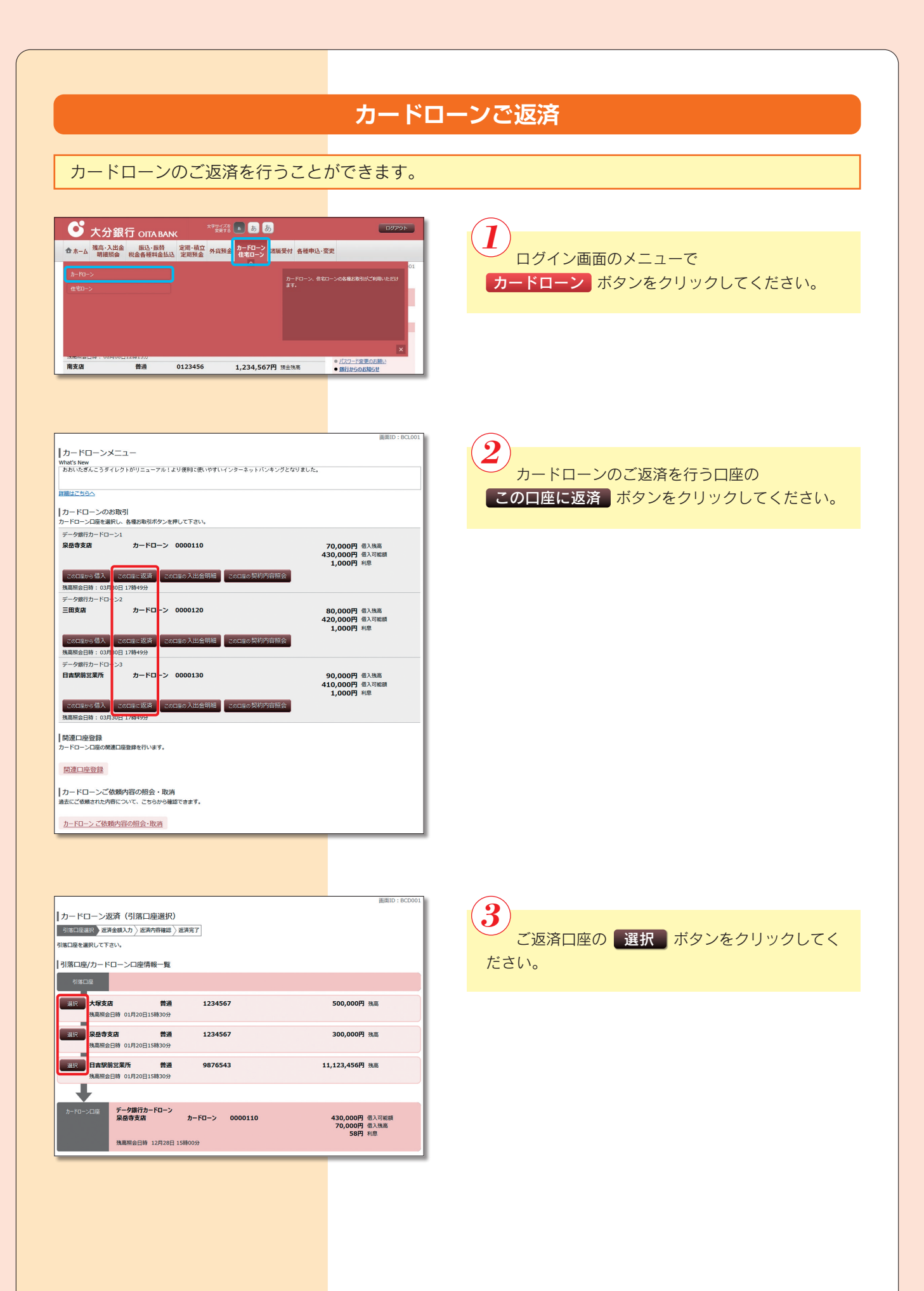

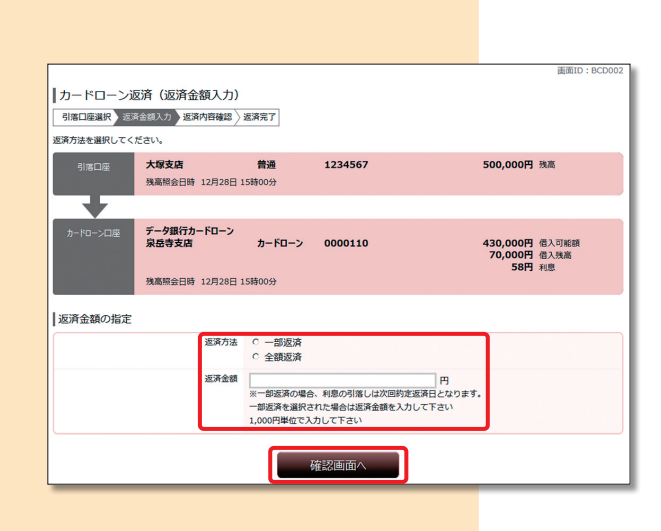

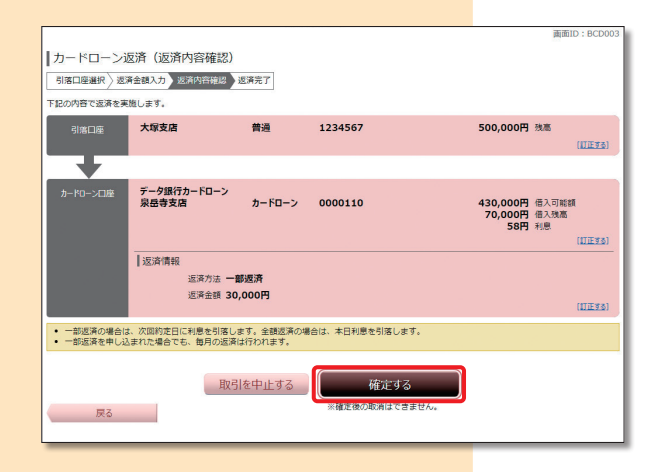

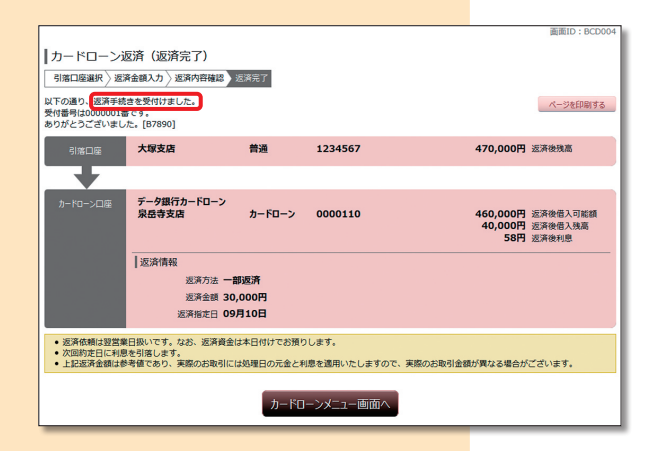

4 ご返済方法とご返済金額を入力し、 確認画面へ ボタンをクリックしてください。

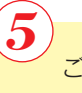

ご返済内容を確認のうえ、 確定する ボタン をクリックしてください。

6

「返済手続きを受付けました。」のメッセージを 確認してください。